Nákup vstupenek prostřednictvím předkupního práva pro permanetkáře - https://vstupenky.fczlin.com/

| $\leftarrow$ | С | https://vstupenky.fczlin.com | ର୍ 😳 📩                | ) 🖆 🙎             | ) |
|--------------|---|------------------------------|-----------------------|-------------------|---|
|              | < |                              |                       | <u>MŮJ ÚČET -</u> | Ħ |
|              |   | CC AN                        |                       |                   |   |
|              |   |                              | Nastavení účtu        | ۰                 |   |
|              |   |                              | Moje objednávky       |                   |   |
|              |   |                              | Permanentky / VIP / K | (lubové karty     |   |
|              |   |                              | [ ODHLÁSI             | IT ]              |   |
|              |   |                              |                       |                   |   |

**1)** Přihlašte se na hlavní stránce webu a v menu Můj účet - klikněte na Permanentky/VIP/Klubové karty.

2/ Pokud ještě nemáte permanentku přiřazenou ke kontu, zadejte číslo permanentky, její ověřovací údaj a proveďte její přiřazení. V případě, že permanentku už přiřazenou máte, přeskočte prosím na další bod návodu.
 PŘIDÁNÍ PERMANENTKY / VIP / KLUBOVÉ KARTY K VAŠEMU KONTU

| Zadeite číslo permanentky / VIP / Klubové karty |  |  |
|-------------------------------------------------|--|--|
|                                                 |  |  |
| 2. Ověřovací kód                                |  |  |
| Zadejte ověřovací kód.                          |  |  |
|                                                 |  |  |
|                                                 |  |  |
|                                                 |  |  |

3/ Zvolte předkupní právo a dostanete se na seznam Vašich míst v předkupním právu. Zde označte rezervace, které chcete zaplatit, vyplňte požadované údaje a pokračujte tlačítkem "Zaplatit" (Pokud máte nárok na slevu, tak ji lze nastavit pouze na pokladně stadionu).

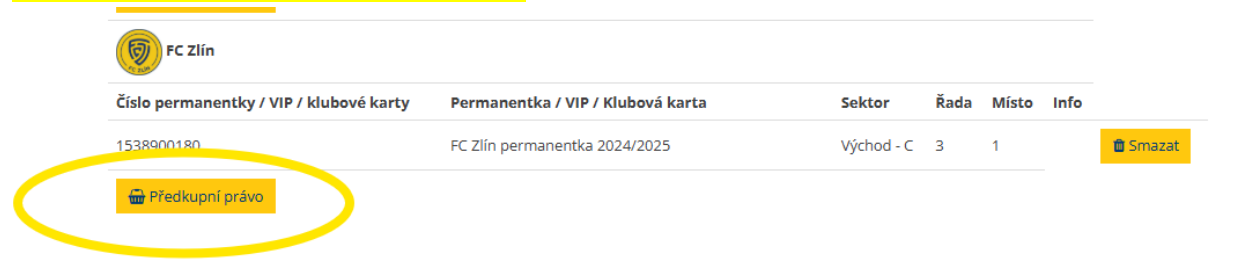

## FC Zlín, detail permanentky / VIP / Klubové karty

Vaše rezervace, které můžete zaplatit.

| Východ - C                  | 3                            | 1                      | 1 Kč |  |
|-----------------------------|------------------------------|------------------------|------|--|
| Údaje vlastníka:            |                              |                        |      |  |
| Jméno Příjmer<br>Test Testo | ní Telefon<br>ovič 123123123 | E-mail<br>test@test.cz |      |  |
|                             |                              |                        |      |  |

4/ V tomto kroku můžete nastavit slevu (pokud na ni máte nárok – slevu lze uplatnit pouze na pokladně stadionu), typ vyzvednutí a pokračujte k platbě.

**Vyzvednutí na pokladně** – potvrzení o nákupu obdržíte do emailu s údaji pro přidání permanentky ke svému účtu a vyzvednutím na pokladně FC Zlín.

**Mobil ticket** – stáhnutí permanentní vstupenky do peněženky v mobilu dokončíte hned po zakoupení nebo z odkazu, který dostanete emailem.

| tba rezervace                                                                                              | Vybrat slev                                      | vu                                                                           |                                                                                                    | ×                                                  |
|----------------------------------------------------------------------------------------------------|--------------------------------------------------|------------------------------------------------------------------------------|----------------------------------------------------------------------------------------------------|----------------------------------------------------|
|                                                                                                    |                                                  |                                                                              |                                                                                                    |                                                    |
| FC Zlín pern                                                                                               | nanentka                                         | a 2025/2026                                                                  |                                                                                                    |                                                    |
| 2025/2026                                                                                                  |                                                  |                                                                              |                                                                                                    |                                                    |
| Stadion Letná, Z                                                                                           | lín                                              |                                                                              |                                                                                                    |                                                    |
| Sektor                                                                                                    | Řada                                             | Místo                                                                        | Sleva                                                                                                    | Cena                                               |
|                                                                                                    |                                                  |                                                                              |                                                                                                    |                                                    |
| Východ - C                                                                                                 | 3                                                | 1 {Test Testovič}                                                            | ✓ 100% Změnit ダ                                                                                                    | 1,00 Kč<br>tronické vstupenky: 9 K<br>Celkem: 10 K |
| Východ - C<br><b>1. vstupenka, F</b><br>Sektor Východ - C Rad 3 I                                          | 3<br><b>C Zlín perma</b><br>Viesto 1 {Test Testo | 1 {Test Testovič}<br>anentka 2025/2026 2025/<br>wič}                         | ✓ 100% Změnit ↔<br>Poplatek za zpracování elekt                                                                           | 1,00 Kč<br>tronické vstupenky: 9 K<br>Celkem: 10 K |
| Východ - C<br>1. vstupenka, F<br>Sektor Východ - C Rad 3 I<br>Jméno                                        | 3<br><b>C Zlín perma</b><br>Viesto 1 {Test Testo | 1 {Test Testovič}<br>anentka 2025/2026 2025/<br><sup>wič}</sup><br>Příjmení  | ✓ 100% Změnit  Poplatek za zpracování elekt 2026 Telefon                                                                  | 1,00 Kč<br>tronické vstupenky: 9 K<br>Celkem: 10 K |
| Východ - C<br><b>1. vstupenka, F</b><br>Sektor Východ - C Rad 3 I<br><b>Jméno</b><br>Test                  | 3<br><b>C Zlín perma</b><br>Miesto 1 {Test Testo | 1 {Test Testovič}<br>anentka 2025/2026 2025/<br>wič}<br>Příjmení<br>Testovič | <ul> <li>✓ 100% Změnit </li> <li>Poplatek za zpracování elekt</li> <li>2026</li> <li>Telefon</li> <li>12312312</li> </ul> | 1,00 Kč<br>tronické vstupenky: 9 K<br>Celkem: 10 K |
| Východ - C<br><b>1. vstupenka, F</b><br>Sektor Východ - C Rad 3 I<br><b>Jméno</b><br>Test<br><b>E-mail</b> | 3<br>C Zlín perma<br>Miesto 1 {Test Testo        | 1 {Test Testovič}                                                            | <ul> <li>✓ 100% Změnit </li> <li>Poplatek za zpracování elekt</li> <li>2026</li> <li>Telefon</li> <li>12312312</li> </ul> | 1,00 Kč<br>tronické vstupenky: 9 K<br>Celkem: 10 K |

| Způsob vyzvednutí                                                                               |
|-------------------------------------------------------------------------------------------------|
| O MOBIL-ticket                                                                                  |
| Potvrzovací mail Vám bude zaslám na Vámi zadanou mailovou adresu                                |
|                                                                                                 |
| <ul> <li>Vyzvednutí permanentky na pokladně</li> </ul>                                          |
| Způsob platby                                                                                   |
| ® (GPay) 📭 🌒 🐏 WISA                                                                             |
| O arbank Cost Coop KB                                                                           |
| Nakupujte teď, plaťte za 30 dní s 👕 twisto 🕥                                                    |
| Číslo mobilního telefonu (+420):                                                                |
| nebo 3 splátky po 0 Kč s 👕 twisto 💿                                                             |
| Číslo mobilního telefonu (+420):                                                                |
| o pluxee                                                                                        |
| 고래ed                                                                                            |
| -                                                                                               |
| Zakoupené vstupenky lze refundovat jen z důvodů stanovenýc oprávními předpisy v<br>Zaplatit 1 K |

Stáhnutí mobil ticketu do Vaší peněženky dokončíte viz. Obrázek níže nebo z potvrzení, které obdržíte emailem.

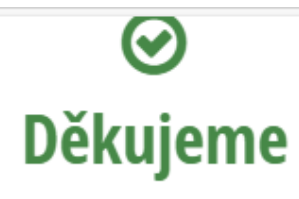

## Platba proběhla úspěšně.

Informaci o objednávce jsme Vám zaslali na E-mail.

|         |                                   | DETAIL OBJ                       | EDNÁVKY                    |            |
|---------|-----------------------------------|----------------------------------|----------------------------|------------|
|         |                                   | Identifikátor platby (<br>11410  | Variabilní symbol)<br>1422 |            |
| C Zlí   | ín permanentka 2025/2             | 026                              |                            |            |
| 2025/20 | 026 Stadion Letná "Zlín 1 ks      |                                  |                            |            |
|         |                                   |                                  |                            |            |
|         | SEKTOR                            | ŘADA                             | міято                      | CENA       |
| 1.      | Východ - C                        | 3                                | 1 {Test Testovič}          | 1 KZ       |
|         | Vstupenku do svého mobilního tele | íonu si můžete stáhnout kliknuti | ím na tento odkaz.         | a stárnout |
|         |                                   |                                  |                            |            |